令和3年7月9日

保護者の皆様

#### 安芸太田町立安芸太田中学校

### 校長沖本直樹

# 一人一台端末持ち帰りに向けた Wi-Fi 環境等への接続設定について ( お 願 い )

小暑の候,保護者の皆様におかれましては,ますますご清祥のこととお喜び申しあげます。また, この度の一人一台端末の貸与について,同意書や回答書の提出についてご協力をいただき大変あり がとうございます。

さて,各家庭からの同意書と回答書がそろいましたので,本日,生徒に貸与しているタブレット端 末を持ち帰らせますので,各家庭のWi-Fi環境等への接続設定をお願いいたします。別紙「Wi-Fi 設定手順書」をお読みいただき,設定を行っていただきますようお願いいたします。

なお、本日夕方、町教育委員会より「すぐメール」にて、「〆切 7/14 貸与端末の wi-fi 接続テ ストについて」のメールが送信されます。メール本文中にあるリンクから Google Forms のアンケ ートにお答えいただきますようお願いいたします。

本日持ち帰ったタブレット端末は,設定完了の可否に関係なく,月曜日には学校へ持参するよう にしてください。(授業で使用しますのでよろしくお願いいたします。)

#### 本日持ち帰る物

 $\bigcirc$   $y \overline{} V y + PC$ 

○ タブレット PC を持ち運ぶためのソフトケース

注意:各家庭でのタブレットPCの使用にあたっては、「安芸太田町タブレット端末持ち帰りに係る 留意事項」(6月3日通知文)を再度ご確認ください。通知文は、学校Webページにも掲載 しています。

# Wi-Fi設定手順書

ます。

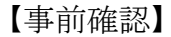

例

お使いの無線LAN親機(モデムや無線LANルーター)のシールにある 「SSID」と「ネットワークセキュリティキー(暗号化キー)」をご確認ください。 ※分からない場合は、購入先や設置業者にお尋ねください。

> 【手順の流れ】 1 Wi-Fiアイコンをクリックする。 2. SSIDを選択する。 3. ネットワークセキュリティキーを 入力する。 4. 接続を確認する。

## 【手順】 1.Wi-Fiアイコンをクリックする。

画面右下のWi-Fiアイコン 🔀 か 🌋 を クリックします。 (表示されるアイコンは、現在の接続状態に よって異なります。)

AC TH OF DR TH

ID AC FEICH DE

2. SSIDを選択する。

一覧から、無線LAN親機(モデムやルーター)の 接続したいSSIDを選び、自動的に接続に を入れ「接続」をクリックします。

> \*Wi-Fiボタンが青くない (OFF)場合はタップして

∧ ■ ⊕ ↔ A <sup>14:45</sup> ₹ A \*\*\*\*\*\*\*\* A \*\*\*\*\*\*\*\* ☑ Ⅰ動的に接続

∧ ■ (@, ♥) A <sup>14:43</sup> ₹3

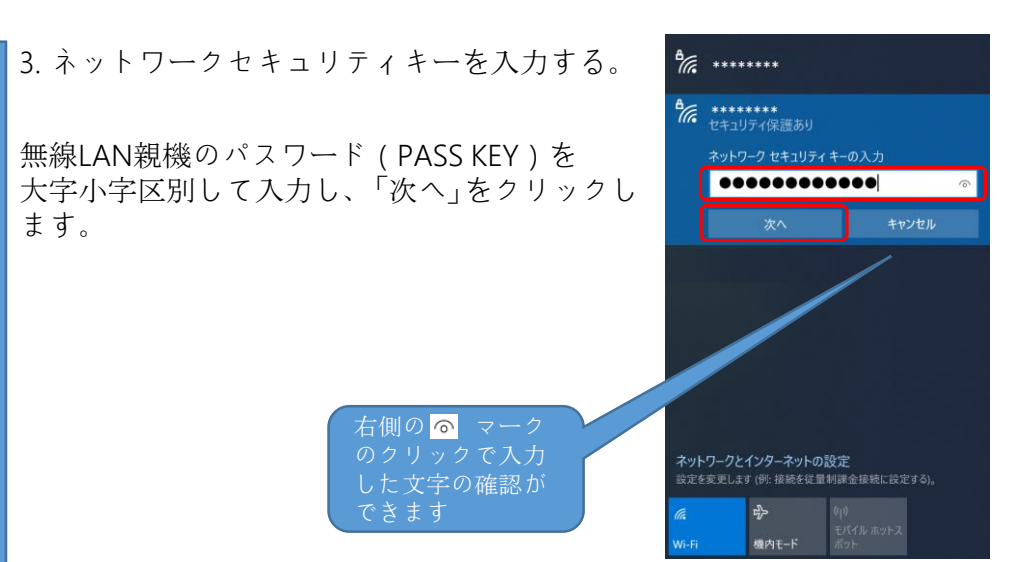

4. 接続を確認する。

"接続済み"と表示されます。 インターネットがご利用いただけるかお 確かめください。

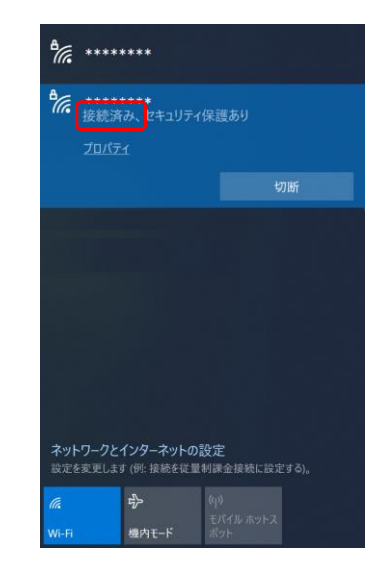

以上となります。